# MyPhD

### Login

Go to this page (https://phd.au.dk/for-current-phd-students/myphd-login) and click on Login to MyPhD.

Choose Aarhus University.

Enter your **email address** from Aarhus University based on your AU-ID number to log in to the system (AUxxxxxx@uni.au.dk) and click on **Næste/Next**.

Enter your **password** and click on **Log på/Login**.

**Enter the number** given on your screen in the **Authenticator app** on your mobile phone. *You must approve the request for entering the system via the Authenticator app on you mobile phone.* 

Enter the **code** for your mobile phone.

### Fill out your PhD plan

Click on **Plan** on the top of the page:

MyPhD (Plan Assessment To do (1)

#### Fill out the different elements in your plan:

| Add to plan 🔻 |
|---------------|
|---------------|

| Name 🙆                                                                      | Subject                     | Start Date 🗠 | End Date 🕒 | Progress  |
|-----------------------------------------------------------------------------|-----------------------------|--------------|------------|-----------|
| PhD project                                                                 | PhD Project                 | 01/04/2022   | 31/03/2025 | Planned   |
| Dissertation seminar                                                        | PhD Project                 | 01/04/2024   | 01/04/2024 | Planned   |
| Publication                                                                 | Publication                 | 01/04/2024   | 29/10/2024 | Planned   |
| Integrity and ethics (mandatory course)_                                    | PhD Course                  | 02/04/2023   | 29/09/2023 | Planned   |
| Introduction to PhD supervision for PhD students at Arts (mandatory course) | PhD Course                  | 31/10/2023   | 29/02/2024 | Planned   |
| Introduction to university teaching for PhD students (mandatory course)     | PhD Course                  | 01/04/2024   | 28/09/2024 | Planned   |
| Teaching                                                                    | Dissemination               | 02/05/2022   | 30/08/2022 | Planned   |
| Research environment                                                        | Research Environment Change | 01/09/2022   | 15/10/2022 | Planned   |
| PhD dissertation                                                            | Other Activity              | 01/10/2024   | 30/12/2024 | Planned   |
| PhD supervision agreement                                                   | Supervision agreement       | 01/04/2022   | 31/03/2025 | Planned   |
| <u>Financing plan</u>                                                       | Financing plan              | 01/04/2022   | 31/03/2025 | Completed |

Once you have planned some of your courses and environment change/stay abroad you can see them here:

| ECTS                                 |                    | <br>- |  |
|--------------------------------------|--------------------|-------|--|
| You are required to complete courses | s worth of 30 ECTS |       |  |
|                                      |                    |       |  |
| 4.5 Planned or in progress           | 25.5 Unplanned     |       |  |
|                                      |                    |       |  |
| Research Environment Change          | e                  |       |  |
| You are required to complete 60 days | S                  |       |  |
|                                      |                    |       |  |
| 45 Planned or in progress            | 15 Unplanned       |       |  |

Make sure not to plan any courses, teaching activities or stay abroad (2 months) in the last 6 months of your enrolment because that semester is for writing the dissertation.

Sign up for the 3 mandatory courses as soon as possible.

## Send your plan for assessment

When you are ready to send the plan to your supervisor click on **To do** on the top of the page:

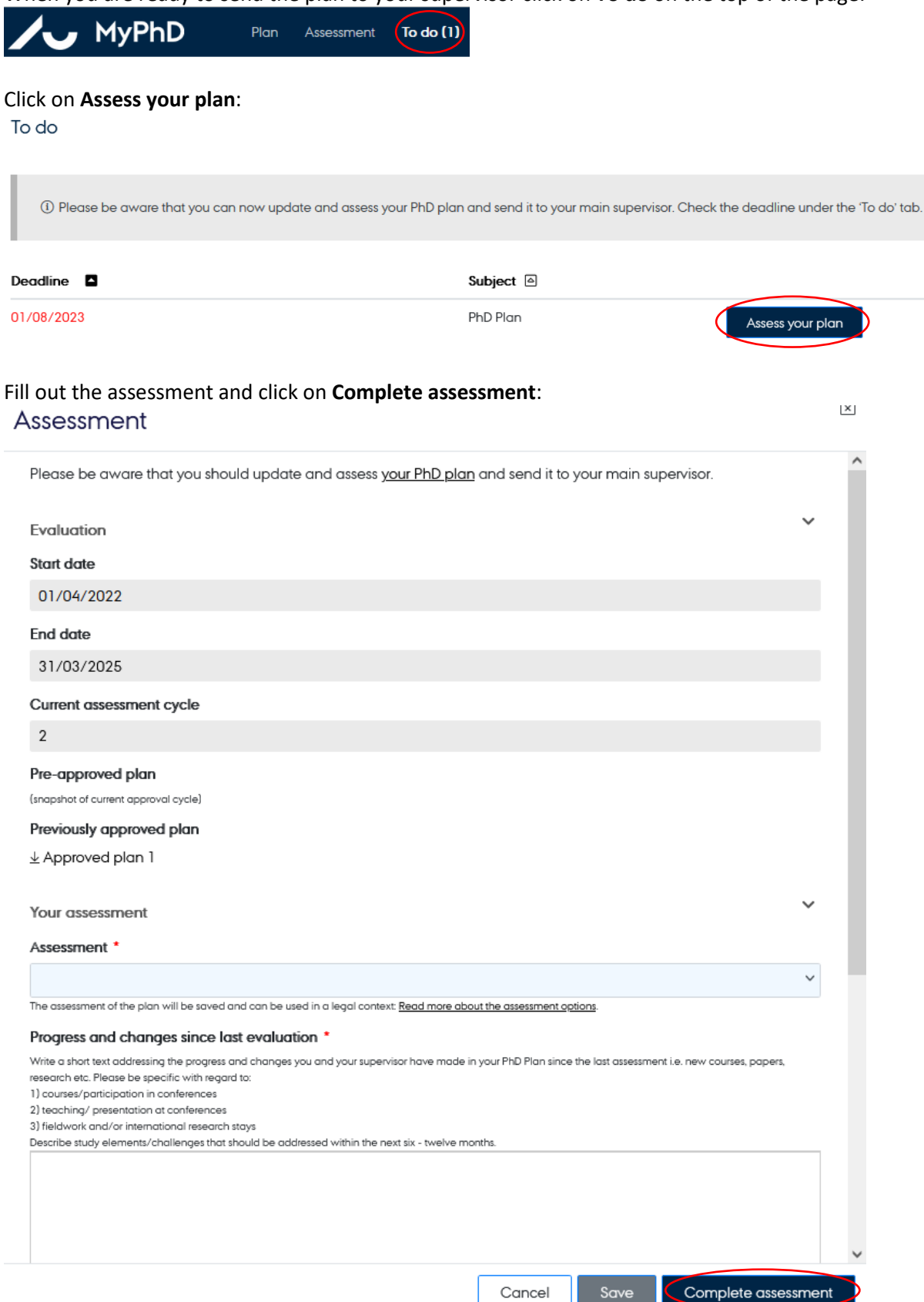

Your plan has now been sent to your supervisor and you will not be able to change anything in your plan until the plan has been approved or returned for adjustments by your supervisor, PhD programme director or the Head of the graduate school.

### See approved assessments

To see previous assessment click on **Assessment** on the top of the page:

| ∕• ►                          | 1yPhD                      | Plan Assessment To do (1) |                  |
|-------------------------------|----------------------------|---------------------------|------------------|
| Click on the<br>PhD Plan, And | desired appr<br>ersine And | roved plan:               |                  |
|                               | PhD Student                |                           |                  |
|                               | Main Supervisor            |                           |                  |
|                               | Programme Chair            |                           |                  |
|                               | Head of School             |                           |                  |
| Previously app                | roved plans                |                           |                  |
| Date                          |                            | Name                      | File             |
| 01/02/2023                    |                            | Approved plan             | <u> <u> </u></u> |
| 31/01/2023                    |                            | Approved plan             | <u> </u>         |

# Deleting an element in your PhD plan

You cannot delete an element in your PhD plan. If a course, a conference or something else has been cancelled, you must change the status of the element from Planned to Discarded.

| tays at institutions and workplaces outside Aarhus University like other universities, companies, public or private<br>rganisations, hospitals, educational/research institutions. This also includes compulsory changes of research<br>nvironment, but excludes participation in conferences etc. | ^ |
|----------------------------------------------------------------------------------------------------|---|
| tie *                                                                                                    |   |
| Research environment                                                                                                    |   |
|                                                                                                    |   |
|                                                                                                    |   |
|                                                                                                    | _ |
| tart date *                                                                                                    |   |
| 01/09/2022                                                                                                    |   |
| nd date *                                                                                                    |   |
| 15/10/2022                                                                                                    |   |
| tatus *                                                                                                    |   |
| Planned                                                                                                    | ~ |
| In progress<br>Planned<br>Completed                                                                                                    |   |
| Discarded                                                                                                    |   |
| ounity -                                                                                                    |   |
| Argentina                                                                                                    | ~ |
| 1 A/ 🔺                                                                                                    | • |